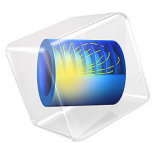

# Stresses in a Pulley

# Introduction

This example contains a study of the stress distribution in a driving pulley. The analysis shows the stresses as functions of the pulley's angular velocity.

# Model Definition

Figure 1 shows the pulley under study (to the right) and the external forces applied due to the driving belt.

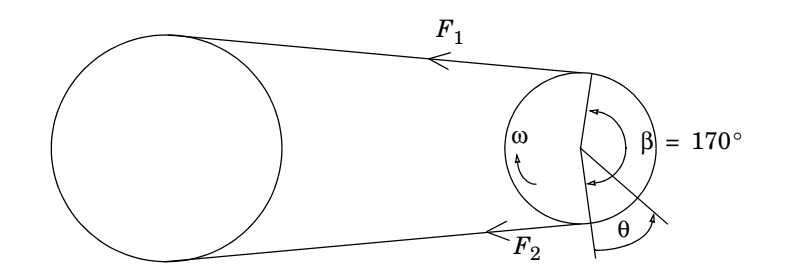

Figure 1: Pulley and driving belt with the external forces  $F_1$  and  $F_2$ .

Here,  $F_1$  and  $F_2$  are the loads in the load side and in the slack side of the belt, respectively. The relationship between these forces is given by the capstan equation (or Eytelwein's formula, as it is referred to in the German literature):

$$\frac{F_1}{F_2} = e^{\mu\beta}$$

where  $\mu$  is the coefficient of friction and  $\beta$  is the contact angle between the belt and the pulley. This equation is valid if a condition of impending slippage between the belt and the pulley prevails.

It is also necessary to state that the peripheral force (the force that transmits the power) is

$$F_u = F_1 - F_2 = \frac{M}{R}$$

- -

#### 2 | STRESSES IN A PULLEY

Where R is the outer radius of the pulley and M is the applied torque. It is then possible to define  $F_2$  as

$$F_2 = \frac{F_u}{(e^{\mu\beta} - 1)}$$

Now that you know the force in the slack side of the belt, you can derive the loads on the boundary of the pulley. In mechanics and the theory for flexible wires the following equilibrium equations appear:

$$F_n = \frac{S}{R}$$
$$F_t = \mu F_n$$

where  $F_n$  is the normal component (directed inward) and  $F_t$  the tangential component (directed against the rotation) of the external forces, S is the tension force, and R is the radius.

If you apply these equations, the loads on the boundary of the pulley become

$$F_n(\theta) = \frac{F_2}{R} e^{\mu \theta}$$

and

$$F_t(\theta) = \mu F_n(\theta)$$

where  $\theta$  is the angle for which the forces are calculated (see Figure 1).

Due to the rotation of the pulley, inertia loads are generated. These loads can be calculated as

$$F_r = r\omega^2 \rho$$

where *r* is the radius,  $\omega$  is the rotation speed, and  $\rho$  is the density.

The pulley is fixed at its inner diameter and the inertia loads are active in the entire geometry.

A parametric analysis shows how the rotational speed affects the stress distribution in the pulley. Because the power at the pulley shaft remains constant, the torque (defined as the ratio of the power by the rotational speed) decreases with increased speed. This means that with increased rotational speed, the inertial load increases while the driving-belt force decreases.

# Results and Discussion

The following plots show the von Mises stress distribution inside the pulley for different rotational speeds in rpm (revolutions per minute).

As is evident from the plots, the stress distribution changes as the rotational speed increases.

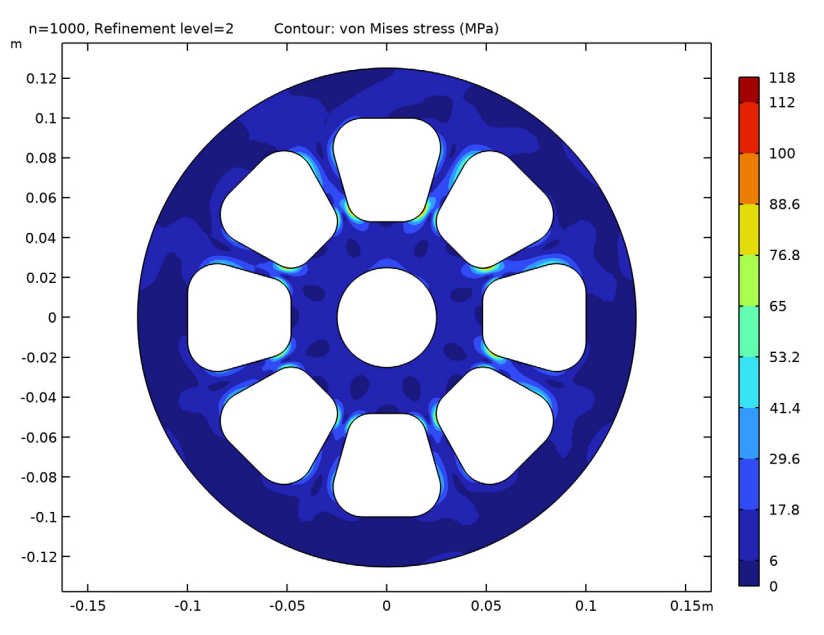

Figure 2: von Mises stress distribution at n = 1000 rpm.

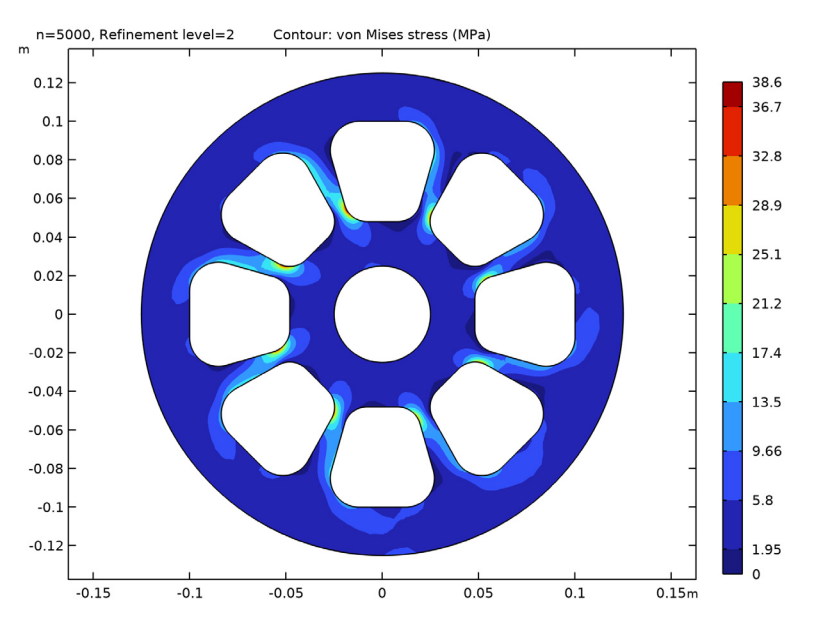

Figure 3: von Mises stress distribution at n = 5000 rpm.

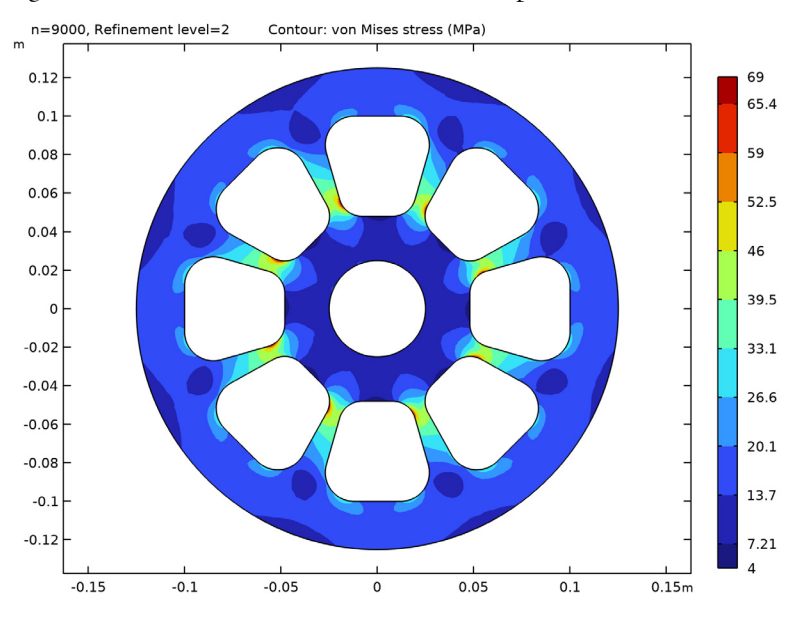

Figure 4: von Mises stress distribution at n = 9000 rpm.

At the point (0.019, 0.054), the von Mises stress is maximal for the first rotational speed (n = 1000 rpm). The plot in Figure 5 shows how the rotational speed affects the von Mises stress at this specific point. First the stress decreases, but then the effect of the inertial loads becomes dominating and the stress begins to increase.

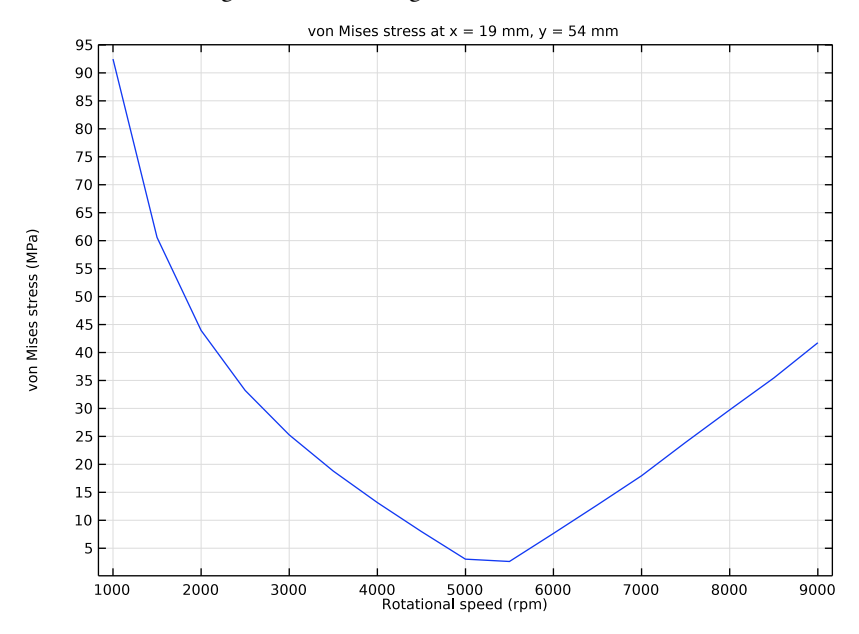

Figure 5: von Mises stress as function of rotational speed at point (0.019, 0.054).

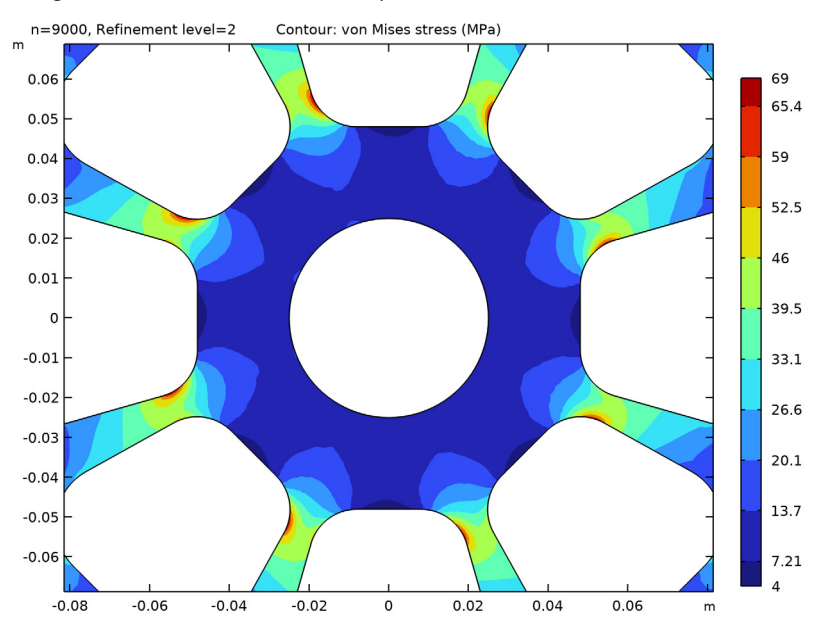

Figure 6 shows the von Mises stresses in as part of the pulley. The stress field was evaluated using the accurate derivative recovery method, which makes it smoother.

Figure 6: von Mises stress in a part of the pulley evaluated using accurate derivative recovery.

In this example, dynamic effects have been ignored. In reality, it is possible that vibrations in the pulley could occur if the rotational speed coincides with natural frequencies of the pulley.

# Notes About the COMSOL Implementation

When solving, adaptive mesh refinement helps to compute accurate stresses, as the stress concentration is not known in advance.

Application Library path: COMSOL\_Multiphysics/Structural\_Mechanics/ stresses\_in\_pulley

# Modeling Instructions

From the File menu, choose New.

## NEW

In the New window, click 🔗 Model Wizard.

# MODEL WIZARD

- I In the Model Wizard window, click 🧐 2D.
- 2 In the Select Physics tree, select Structural Mechanics>Solid Mechanics (solid).
- 3 Click Add.
- 4 Click 🔿 Study.
- 5 In the Select Study tree, select General Studies>Stationary.
- 6 Click 🗹 Done.

# GEOMETRY I

Import the model geometry.

Import I (imp1)

- I In the **Home** toolbar, click 🔚 Import.
- 2 In the Settings window for Import, locate the Import section.
- 3 From the Source list, choose COMSOL Multiphysics file.
- 4 Click 📂 Browse.
- 5 Browse to the model's Application Libraries folder and double-click the file stresses\_in\_pulley.mphbin.
- 6 Click ा Import.

## **GLOBAL DEFINITIONS**

#### Parameters 1

- I In the Model Builder window, under Global Definitions click Parameters I.
- 2 In the Settings window for Parameters, locate the Parameters section.
- 3 Click 📂 Load from File.
- 4 Browse to the model's Application Libraries folder and double-click the file stresses\_in\_pulley\_parameters.txt.

Variables I

- I In the Home toolbar, click a= Variables and choose Global Variables.
- 2 In the Settings window for Variables, locate the Variables section.
- 3 Click 📂 Load from File.

4 Browse to the model's Application Libraries folder and double-click the file stresses\_in\_pulley\_variables.txt.

# MATERIALS

Define aluminum as the pulley material.

## ADD MATERIAL

- I In the Home toolbar, click 🙀 Add Material to open the Add Material window.
- 2 Go to the Add Material window.
- 3 In the tree, select Built-in>Aluminum.
- 4 Click Add to Component in the window toolbar.
- 5 In the Home toolbar, click 🙀 Add Material to close the Add Material window.

# DEFINITIONS

Cylindrical System 2 (sys2)

In the Definitions toolbar, click  $\sum_{x}^{z}$  Coordinate Systems and choose Cylindrical System.

# SOLID MECHANICS (SOLID)

- I In the Model Builder window, under Component I (compl) click Solid Mechanics (solid).
- 2 In the Settings window for Solid Mechanics, locate the 2D Approximation section.
- 3 From the list, choose Plane stress.
- 4 Locate the **Thickness** section. In the *d* text field, type d.

Body Load I

- I In the Physics toolbar, click 🔵 Domains and choose Body Load.
- 2 Select Domain 1 only.
- 3 In the Settings window for Body Load, locate the Coordinate System Selection section.
- 4 From the Coordinate system list, choose Cylindrical System 2 (sys2).
- **5** Locate the **Force** section. Specify the  $\mathbf{F}_{\mathbf{V}}$  vector as

# r\*omega^2\*solid.rho r

0 phi

Prescribed Displacement 1

- I In the Physics toolbar, click Boundaries and choose Prescribed Displacement.
- **2** Select Boundaries 57, 58, 62, and 63 only.

- **3** In the **Settings** window for **Prescribed Displacement**, locate the **Prescribed Displacement** section.
- **4** Select the **Prescribed in x direction** check box.
- 5 Select the Prescribed in y direction check box.

#### Boundary Load I

- I In the Physics toolbar, click Boundaries and choose Boundary Load.
- 2 Select Boundaries 67 and 68 only.
- **3** In the Settings window for Boundary Load, locate the Coordinate System Selection section.
- 4 From the Coordinate system list, choose Cylindrical System 2 (sys2).
- **5** Locate the **Force** section. Specify the  $\mathbf{F}_A$  vector as

-Fn r

Ft phi

# MESH I

- I In the Model Builder window, under Component I (compl) click Mesh I.
- 2 In the Settings window for Mesh, locate the Physics-Controlled Mesh section.
- **3** From the **Element size** list, choose **Fine**.
- 4 Click 📗 Build All.

The mesh should contain about 2600 elements.

# STUDY I

Parametric Sweep

- I In the Study toolbar, click **Parametric Sweep**.
- 2 In the Settings window for Parametric Sweep, locate the Study Settings section.
- 3 Click + Add.
- **4** In the table, enter the following settings:

| Parameter name             | Parameter value list |
|----------------------------|----------------------|
| n (Revolutions per minute) | range(1e3,5e2,9e3)   |

Since the stress concentrations depend on the rpm, mesh adaptation must be run separately for each case. Therefore, disable the parametric solver.

**5** Click to expand the **Advanced Settings** section. From the **Use parametric solver** list, choose **Off**.

## Step 1: Stationary

- I In the Model Builder window, click Step I: Stationary.
- **2** In the **Settings** window for **Stationary**, click to expand the **Adaptation and Error Estimates** section.
- 3 From the Adaptation and error estimates list, choose Adaptation and error estimates.
- 4 From the Error estimate list, choose Functional.
- 5 From the Functional type list, choose Manual.
- 6 In the Functional text field, type comp1.solid.Ws\_tot.
- 7 Find the Mesh adaptation subsection. From the Adaptation method list, choose Rebuild mesh.

Change the **Adaptive Mesh Refinement** solver settings to use an error estimate which is more sensitive to stress concentrations. The total elastic energy has this property, since it is in fact quadratic in the local stress. As the critical stress concentration regions are small, select **Mesh initialization** as refinement method, since it can refine more aggressively in small areas.

Solution 1 (soll)

- I In the Study toolbar, click **The Show Default Solver**.
- 2 In the Model Builder window, expand the Solution I (soll) node.
- 3 In the Model Builder window, expand the Study I>Solver Configurations> Solution I (soll)>Stationary Solver I node, then click Adaptive Mesh Refinement.
- 4 In the Settings window for Adaptive Mesh Refinement, locate the General section.
- **5** Find the **Mesh adaptation** subsection. In the **Element count growth factor** text field, type **1.3**.
- 6 In the Study toolbar, click **=** Compute.

## RESULTS

## von Mises

I In the Home toolbar, click 🚛 Add Plot Group and choose 2D Plot Group.

2 In the Settings window for 2D Plot Group, type von Mises in the Label text field.

Use a filled contour plot to clearly see where different stress levels occur. For that purpose, add a contour plot and define its settings to display the von Mises stress variation.

3 Locate the Data section. From the Dataset list, choose Study I/ Parametric Solutions I (sol3).

# Contour I

- I Right-click von Mises and choose Contour.
- 2 In the Settings window for Contour, click Replace Expression in the upper-right corner of the Expression section. From the menu, choose Component I (comp1)>Solid Mechanics> Stress>solid.mises - von Mises stress - N/m<sup>2</sup>.
- 3 Locate the Expression section. From the Unit list, choose MPa.
- 4 Locate the Levels section. In the Total levels text field, type 10.
- 5 Locate the Coloring and Style section. From the Contour type list, choose Filled.
- 6 In the von Mises toolbar, click 💽 Plot.

You can also experiment with different quality settings.

- 7 Click to expand the Quality section. From the Resolution list, choose Fine.
- 8 From the Smoothing list, choose Everywhere.
- 9 From the Recover list, choose Within domains.

The last setting switches on the accurate derivative recovery method, which makes the stress field smoother.

**IO** In the **von Mises** toolbar, click **ID Plot**.

To visualize the results for different rotational speeds, use the solution for the desired rpm value by selecting it from the **Parameter value** list in the **Settings** window for the **2D Plot Group**.

## von Mises

- I In the Model Builder window, click von Mises.
- 2 In the Settings window for 2D Plot Group, locate the Data section.
- 3 From the Parameter value (n) list, choose 1000.
- **4** In the **von Mises** toolbar, click **I** Plot.
- **5** Click the **Com Extents** button in the **Graphics** toolbar.
- 6 From the Parameter value (n) list, choose 5000.
- 7 In the von Mises toolbar, click 💽 Plot.

- 8 From the Parameter value (n) list, choose 9000.
- **9** In the **von Mises** toolbar, click **I** Plot.

To get a line plot of the von Mises stress at a specific point as a function of the rotational speed, make use of the feature **Cut Point 2D** in a **ID Plot Group**.

## Cut Point 2D 1

- I In the **Results** toolbar, click **Cut Point 2D**.
- 2 In the Settings window for Cut Point 2D, locate the Data section.
- 3 From the Dataset list, choose Study I/Parametric Solutions I (sol3).
- 4 Locate the Point Data section. In the X text field, type 0.019.
- **5** In the **Y** text field, type 0.054.

### von Mises vs. Rotational Speed

- I In the Results toolbar, click  $\sim$  ID Plot Group.
- 2 In the **Settings** window for **ID Plot Group**, type von Mises vs. Rotational Speed in the **Label** text field.
- 3 Locate the Data section. From the Dataset list, choose Cut Point 2D I.
- 4 From the Parameter selection (Refinement level) list, choose Last.

## Point Graph 1

- I Right-click von Mises vs. Rotational Speed and choose Point Graph.
- 2 In the Settings window for Point Graph, click Replace Expression in the upper-right corner of the y-Axis Data section. From the menu, choose Component I (compl)> Solid Mechanics>Stress>solid.mises von Mises stress N/m<sup>2</sup>.
- 3 Locate the y-Axis Data section. From the Unit list, choose MPa.
- 4 Locate the x-Axis Data section. From the Axis source data list, choose n.

#### von Mises vs. Rotational Speed

- I In the Model Builder window, click von Mises vs. Rotational Speed.
- 2 In the Settings window for ID Plot Group, locate the Plot Settings section.
- **3** Select the **x-axis label** check box. In the associated text field, type Rotational speed (rpm).
- 4 Click to expand the Title section. From the Title type list, choose Manual.

5 In the Title text area, type von Mises stress at x = 19 mm, y = 54 mm.

Notice that by selecting different solution-set entries in the **Dataset** list in the **Settings** window for the 1D and 2D plot groups, you can visualize results at different mesh refinements.

- 6 In the von Mises vs. Rotational Speed toolbar, click 💽 Plot.
- 7 Click the 🕂 Zoom Extents button in the Graphics toolbar.

# von Mises

Finally, zoom in on the center of the pulley to get a close-up view of the stress distribution. In particular, notice that the accurate derivative recovery method gives a smoother and more accurate solution.

I Click the  $\bigcirc$  Zoom In button in the Graphics toolbar.